## 使いかた (つづき)

## 車線逸脱警告

この機能をオンにして、GPS 衛星との同期が完了、走行速度が 60 km/h 以上で、車 が車線をはずれたときや車線を変更したとき、お知らせ音とメッセージを画面に表示し ます。

ビデオ録画中の場合、**OK**ボタンを押して、録画を停止します。

- 1 ▼ボタンを押し、メニューを表示し、 ▲ / ▼ボタンで [車線逸脱警告]を選択して、 OK ボタンを押す
- 右の画面が表示されますので、内容をよくお読みになった上で OK ボタンを押します。もし5 秒以上 OK ボタンが押されなかった場合、メニュー画面に戻ります。
- 2 ▲ / ▼ボタンを押し、[オン]を選択して、 OK ボタンを押す
- 3 ち ボタンを押して、録画画面に戻る
- 車線はみ出し検出機能が働き、画面中央部に調整 アイコン(赤と白の点線)が表示されます。調整 アイコンが右の写真のように道路の水平線に平行 にオーバーラップ表示されるように、また2本の 斜線が道路の車線と平行にオーバーラップ表示さ れるように、本機の角度を調整します。(PP16) 調整アイコンは2分後に消えます。 調整アイコンが車の一部(例えばボンネット)に重 なっていないかを確認してください。もし線の端 が車の一部などに重なっていると、システムが正 常に判断できません。

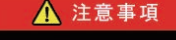

本製品が提供する運転アシスト機能は、 運転を楽しむ付随的な機能なので、 実際の道路状況に従い、 安全運転してください。 確認後は「OK」を押してください。

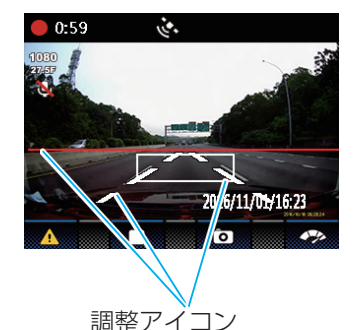

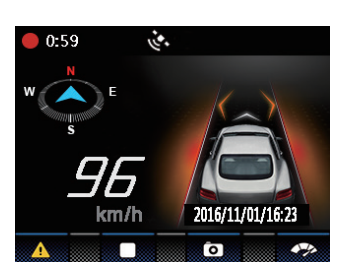

お知らせ

- 夜の時間帯や雨の日などの環境により正常に動作しない場合があります。こういうときは、実際の走行中の状況に合わせて運転してください。
- 車線逸脱警告機能は GPS 衛星との同期が完了してないと動作しません。

## 26